### Introduction

The exacqVision EM-Series is a dedicated hardware system designed to run the exacqVision Enterprise Manager. The EM-Series provides redundancy, performance, and robustness for monitoring and managing the exacqVision Enterprise video management software.

### Installation

Before turning on the exacqVision EM-Series server, ensure that you meet the following requirements:

Mounting and operating environment requirements

- Mount the exacqVision server in a dust-free, and climate controlled location where the temperature is less than 70°F, and the humidity level is less than 80% non-condensing.
  - **Note**: Dust can cause components of the server to overheat, and elevated temperatures can contribute to premature hard drive failures.
- If the hard drives dispatch separately to the system, insert each drive into the appropriate hard drive slot if they are numbered.

#### Electrical environment requirements

- For maximum reliability, connect the exacqVision server to an online uninterrupted power supply (UPS). An online UPS, filters power surges and dips that can damage the server.
- Connect a keyboard, monitor, and mouse to the server.
- Connect the exacqVision server network interface cards (NIC) to the appropriate network switch ports.
- It is recommend to use cables with a ferrite core for connecting to monitors. If the cable does not have a ferrite core, the unit still performs as expected but may not meet **CE** safety regulation standards.

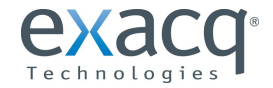

# exacqVision

## Configuration

After you turn on the exacqVision EM-Series server, log on to the administration account using the following default credentials:

- For Linux, enter the username Administrator and the password admin256.
- For Windows, follow the instructions to configure certain settings such as the time zone and language. Enter a new administrator's password when prompted. The password must contain a minimum of 8 characters, use a combination of numbers and uppercase letters.

#### Logging on to the Enterprise Manager

To log on to the Enterprise Manager, complete the following steps:

- From the EM-Series desktop, open the default browser application. The default browser for a Linux operating system is Mozilla Firefox<sup>®</sup>, and for Windows is Microsoft<sup>®</sup> Internet Explorer.
   Note: For optimal performance, use the Google<sup>®</sup> Chrome web browser.
- 2. Type the following address in the Address bar: http://localhost
- 3. Log on to the Enterprise Manager using the default admin and admin256 credentials.

To access the Enterprise Manager from a remote machine, you must type <u>http://<address></u>, where the <address> is the IP address or the hostname of the EM-Series server.

#### What to do next

Once you connect to the Enterprise Manager, to access help, select one of the following options:

- Click the Help on this Page link, in the lower-right corner of the page to view context-sensitive online help.
- Click the **User Manual** link, in the lower-right corner of the page to open or download the manual in PDF format. To view the PDF you require Adobe Acrobat Reader.

#### Remote desktop access for administrative support

For uncommon administrative support situations, if access to the systems desktop is required from a remote location, configure the Remote Desktop application for Windows or secure shell (SSH) for Linux. For more information, refer to the following Exacq Knowledge Base articles:

- Using remote desktop to manage Windows-based exacqVision servers: <u>https://www.exacq.com/kb/?kbid=61687</u>
- Using Secure Shell (SSH) to manage Linux-based exacqVision servers: <u>https://www.exacq.com/kb/?kbid=6186</u>

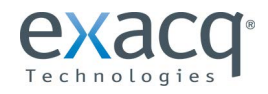

## Connections

For information on the EM-Series server's back panel systems, see Figure 1 and Table 1.

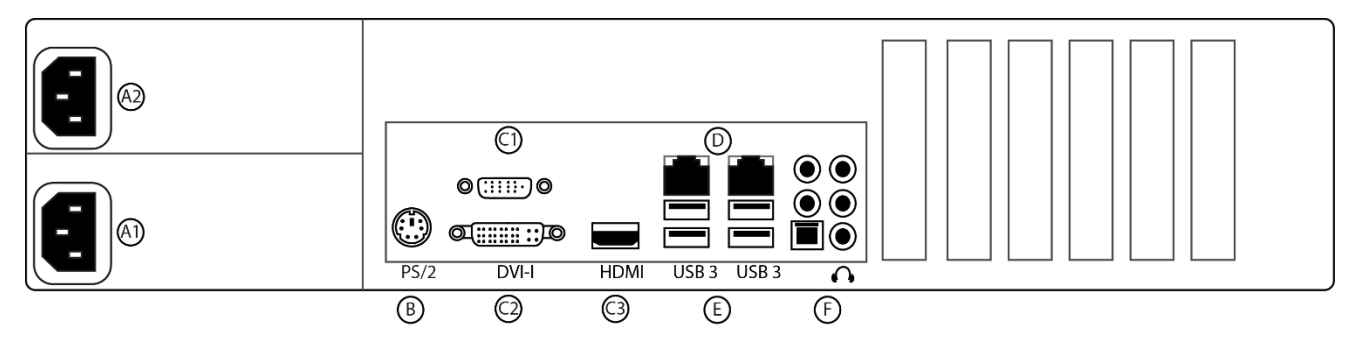

Figure 1: EM-Series server back panel

|   | Name            | No. of Ports | Description                                                                       |
|---|-----------------|--------------|-----------------------------------------------------------------------------------|
| А | Power           | 2            | 100-240 VAC 50/60 Hz. Connect A1 and A2 to separate power circuits.               |
| В | PS/2 connectors | 2            | PS/2 keyboard or mouse                                                            |
| С | Video out       | 3            | VGA (C1), DVI-D (C2), HDMI (C3)                                                   |
|   |                 |              | You can use a maximum of two video outputs simultaneously                         |
| D | 10/100/1000     | 2            | Dual on-board NICs                                                                |
|   | Ethernet        |              |                                                                                   |
| Е | USB 3.0         | 4            | USB keyboard, mouse, memory device, or DVD burner                                 |
| F | Audio in/out    | 6            | Line in (blue); line out (green); microphone (pink), NC (brown), NC (orange), and |
|   |                 |              | Optical Out. Optical Out supports 7.1 Dolby Audio only.                           |

 Table 1: EM-Series server back panel

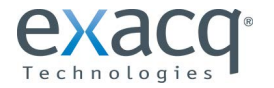

April 2019, Rev A ©2019 Exacq Technologies, Inc